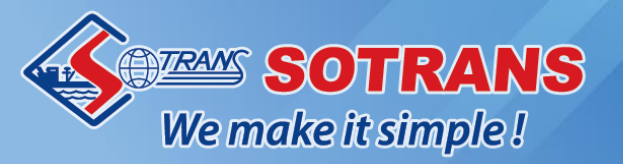

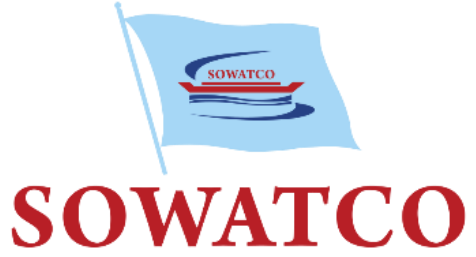

## TỔNG CÔNG TY CỔ PHẦN ĐƯỜNG SÔNG MIỀN NAM SOUTHERN WATERBORN TRANSPORT CORPORATION

# QUY TRÌNH DỊCH VỤ CẢNG SOWATCO LONG BÌNH

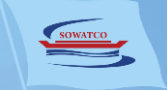

# **GIAO HÀNG NHẬP**

## ĐĂNG KÝ TẠI CẢNG

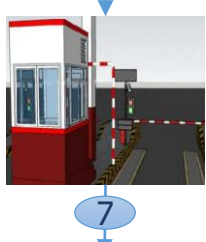

Thinh trạ phát hà nhận cơ Cổng r

Cổng ra an ninh KH xuất trình Lệnh giao nhận (EIO) và rời cảng sau khi hoàn tất thủ tục kiểm tra

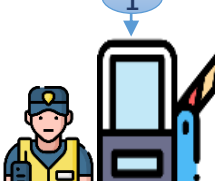

#### Thủ tục tính cước

Cổng vào an ninh

KH xuất trình

CMND/CCCD

**Bước 1:** KH nộp chứng từ và thanh toán phí: ✓ Giấy giới thiệu

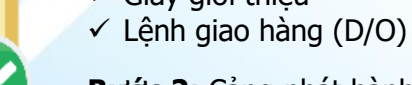

Bước 2: Cảng phát hành:
✓ Lệnh giao nhận (EIO)
✓ Hóa đơn

Cổng ra khai thácBãi containerBước 1: KH xuất trìnhKH xuất trìnhLệnh giao nhận (EIO)hàng

**Bước 2:** Cảng kiểm tra tình trạng container và phát hành Phiếu giao nhận container (EIR)

an ninhBước 2: Cảng kiểm tra tảirình Lệnhtrọng PT và thông quan

**Bước 3:** Cảng phát hành Phiếu vị trí nhận container hàng

Cổng vào khai thác

Bước 1: KH xuất trình

✓ Giấy đăng kiểm xe

✓ Lênh giao nhân (EIO)

#### Thanh lý Hải quan

Một trong hai cách: 1. Tai cảng

**Bước 1:** KH nộp tờ khai hải quan và mã vạch **Bước 2:** Cảng kiểm tra thông quan và phát hành Phiếu xác nhận

#### 2. Eport

KH cập nhật thông tin dịch vụ Đăng ký thanh lý online và nhận Phiếu xác nhận

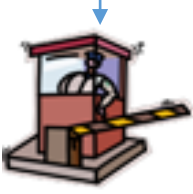

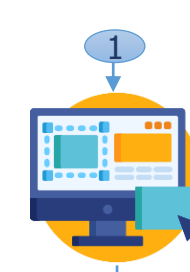

E-port
 Bước 1: KH thực hiện:
 ✓ Cập nhật thông tin dịch vụ Giao hàng nhập và thanh toán phí
 ✓ Nhận Lệnh giao nhận (EIO) và Hóa đơn

Cổng ra an ninh

KH xuất trình Lênh

giao nhận (EIO) và

tất thủ tục kiểm tra

rời cảng sau khi hoàn

**Bước 2:** KH cập nhật thông tin dịch vụ Đăng ký thanh lý online và nhận Phiếu xác nhận

### Cổng vào an ninh

KH xuất trình CMND/CCCD

# Cổng ra khai thác

**ĐĂNG KÝ ONLINE** 

**Bước 1:** KH xuất trình Lệnh giao nhận (EIO)

**Bước 2:** Cảng kiểm tra tình trạng container và phát hành Phiếu giao nhận container (EIR)

#### **Bãi container**

Xe nâng giao container hàng

#### Cổng vào khai thác Bước 1: KH xuất trình ✓ Lệnh giao nhận (EIO) ✓ Giấy đăng kiểm xe

**Bước 2:** Cảng kiểm tra tải trọng PT và thông quan

**Bước 3:** Cảng phát hành Phiếu vị trí nhận container hàng

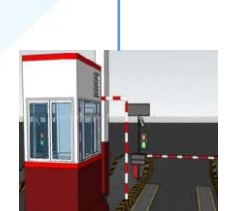

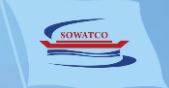

## **GIAO RÕNG**

## ĐĂNG KÝ TẠI CẢNG

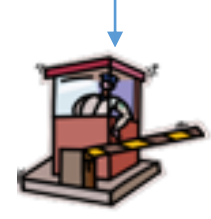

Cổng ra an ninh KH xuất trình Lênh

giao nhân (EIO) và rời cảng sau khi hoàn tất thủ tục kiểm tra

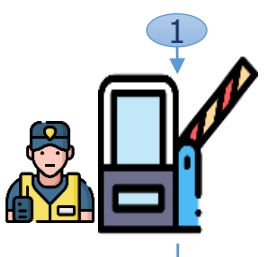

Cổng vào an ninh KH xuất trình CMND/CCCD

## Thủ tục tính cước

Bước 1: KH nộp chứng từ và thanh toán phí: ✓ Giấy giới thiêu Lệnh cấp container rỗng

Bước 2: Cảng phát hành: ✓ Lênh giao nhân (EIO) ✓ Hóa đơn

#### Cổng ra khai thác Bước 1: KH xuất trình

Lênh giao nhân (EIO)

Bước 2: Cảng kiểm tra tình trang container

Bước 3: Cảng phát hành Phiếu giao nhận container (EIR)

**Bãi container** Bước 1: Xe nâng giao container rong Bước 2: KH kiểm tra

container rong

Cổng vào khai thác Bước 1: KH xuất trình Lênh giao nhận (EIO)

Bước 2: Cảng phát hành Phiếu vi trí nhân container rong

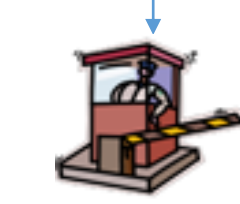

Cổng ra an ninh KH xuất trình Lênh giao nhân (EIO) và rời cảng sau khi hoàn tất thủ tục kiểm tra

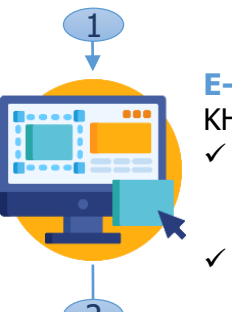

E-port KH thực hiên: ✓ Cập nhật thông tin dịch vụ Giao rỗng và thanh toán phí ✓ Nhân Lênh giao nhân (EIO) và Hóa đơn

Cổng vào an ninh KH xuất trình CMND/CCCD

## **ĐĂNG KÝ ONLINE**

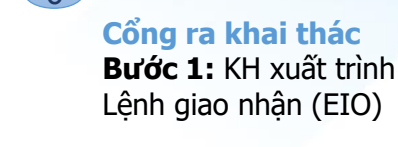

Bước 2: Cảng kiểm tra tình trang container

Bước 3: Cảng phát hành Phiếu giao nhân container (EIR)

## **Bãi container**

Bước 1: Xe nâng giao container rong

Bước 2: KH kiểm tra container rôna

Cổng vào khai thác Bước 1: KH xuất trình Lênh giao nhân (EIO)

Bước 2: Cảng phát hành Phiếu vị trí nhận container rong

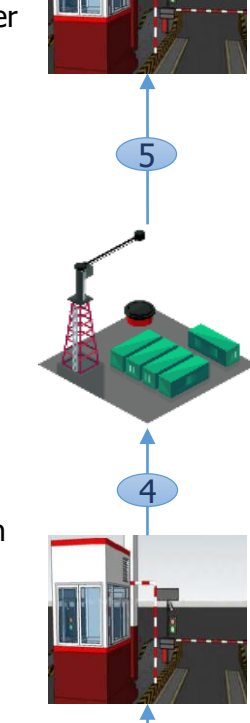

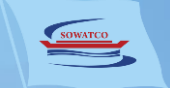

# HẠ HÀNG XUẤT

## ĐĂNG KÝ TẠI CẢNG

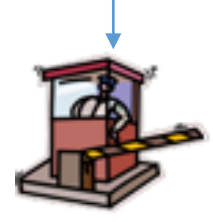

Cổng ra an ninh KH xuất trình Lệnh giao nhận (EIO) và rời cảng sau khi hoàn tất thủ tục kiểm tra

Cổng vào an ninh KH xuất trình CMND/CCCD

Thủ tục tính cước Bước 1: KH nộp chứng từ và thanh toán phí: ✓ Packing List ✓ VGM

**Bước 2:** Cảng phát hành: ✓ Lệnh giao nhận (EIO) ✓ Hóa đơn

hh Cổng ra khai thác ệnh **Bước 1:** KH xuất trình và rời Lệnh giao nhận (EIO)

> **Bước 2:** Cảng phát hành Phiếu giao nhận container (EIR)

**Bãi container** Xe nâng hạ container hàng

Cổng vào khai thác
Bước 1: KH xuất trình
✓ Lệnh giao nhận (EIO)
✓ Giấy đăng kiểm xe

Bước 2: Cảng kiểm tra tình trạng container

**Bước 3:** Cảng phát hành Phiếu vị trí hạ bãi

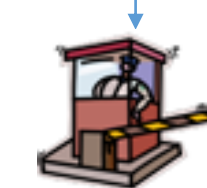

Cổng ra an ninh KH xuất trình Lệnh giao nhận (EIO) và rời cảng sau khi hoàn tất thủ tục kiểm tra

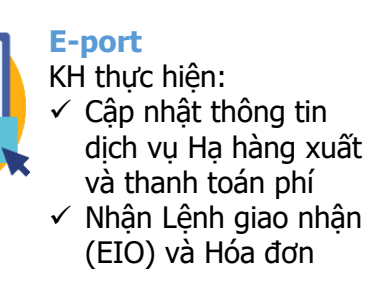

Cổng vào an ninh KH xuất trình CMND/CCCD

#### Cổng ra khai thác Bước 1: KH xuất trình Lênh giao nhân (EIO)

**ĐĂNG KÝ ONLINE** 

**Bước 2:** Cảng phát hành Phiếu giao nhận container (EIR)

**Bãi container** Xe nâng hạ container hàng

Cổng vào khai thác Bước 1: KH xuất trình ✓ Lệnh giao nhận (EIO)

✓ Giấy đăng kiểm xe

Bước 2: Cảng kiểm tra tình trạng container

**Bước 3:** Cảng phát hành Phiếu vị trí hạ bãi

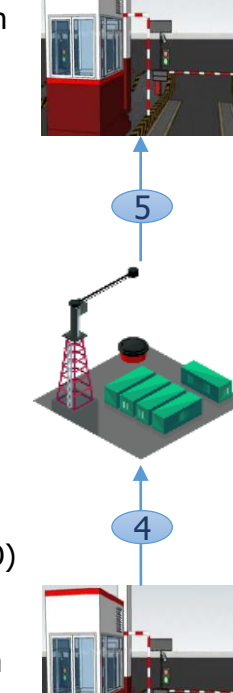

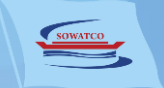

## **HẠ RÕNG**

## ĐĂNG KÝ TẠI CẢNG

Cổng ra an ninh

KH xuất trình Lênh

giao nhân (EIO) và

tất thủ tục kiểm tra

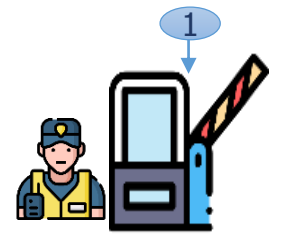

Cổng vào an ninh KH xuất trình CMND/CCCD

Giám đinh Bước 1: KH xuất trình Lênh trả container rỗng

Bước 2: Cảng kiểm tra tinh trang container

#### Thủ tục tính cước

Bước 1: KH nộp Lênh trả container rong và thanh toán phí

Bước 2: Cảng phát hành: ✓ Lênh giao nhân (EIO) ✓ Hóa đơn

rời cảng sau khi hoàn

Cổng ra khai thác Bước 1: KH xuất trình Lênh giao nhân (EIO)

Bước 2: Cảng phát hành Phiếu giao nhận container (EIR)

**Bãi container** Xe nâng ha container rông

Cổng vào khai thác Bước 1: KH xuất trình Lênh giao nhân (EIO)

Bước 2: Cảng phát hành Phiếu vi trí ha bãi

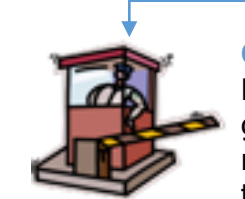

#### E-port

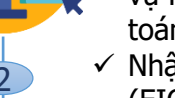

KH xuất trình CMND/CCCD

Giám định Bước 1: KH xuất trình Lênh trả container rong

Bước 2: Cảng kiểm tra tình trang container

**ĐĂNG KÝ ONLINE** 

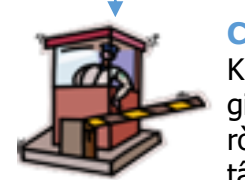

Cổng ra an ninh KH xuất trình Lênh giao nhân (EIO) và rời cảng sau khi hoàn tất thủ tục kiểm tra

KH thực hiên:

 Câp nhật thông tin dịch vụ Ha rồng và thanh toán phí

✓ Nhân Lênh giao nhân (EIO) và Hóa đơn

Cổng vào an ninh

Bước 1: KH xuất trình Lênh giao nhân (EIO)

rỗng

Bước 2: Cảng phát hành Phiếu vi trí ha bãi

Cổng ra khai thác

Lênh giao nhân (EIO)

Thủ tục tính cước KH nộp phí vệ sinh hoăc cược sửa chữa

Bước 1: KH xuất trình

Bước 2: Cảng phát hành Phiếu giao nhân container (EIR) **Bãi container** Xe nâng ha container

Cổng vào khai thác

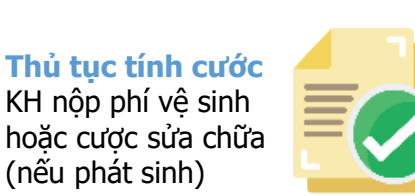

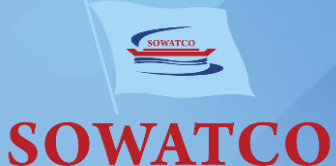

# THÔNG TIN LIÊN HỆ

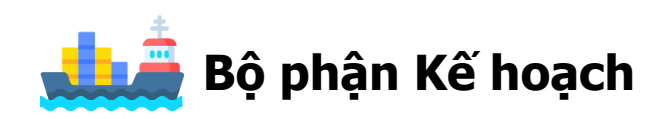

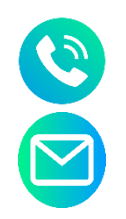

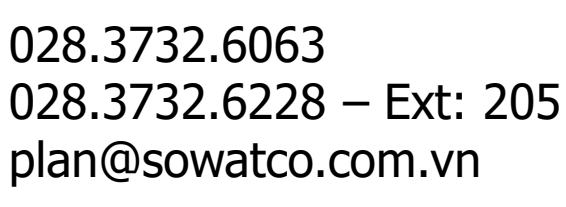

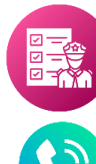

Bộ phận Thanh lý hải quan

028.3732.6228 - Ext: 206

thanhlyhaiquan@sowatco.com.vn

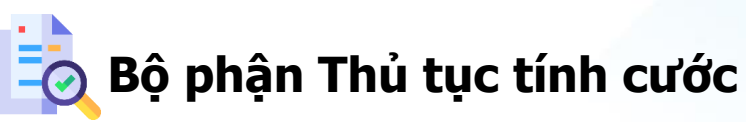

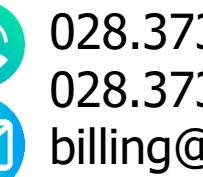

028.3732.6062 028.3732.6228 - Ext: 210/211/212 billing@sowatco.com.vn

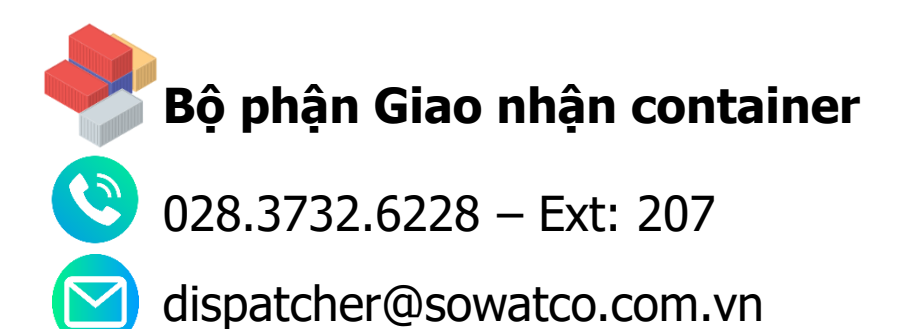

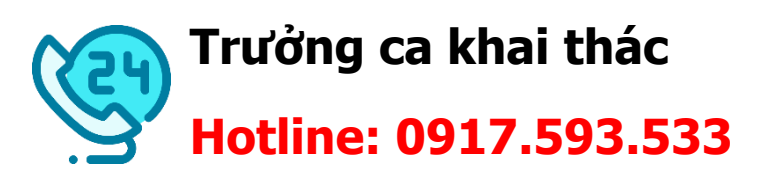

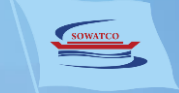

# **BIỂU MẪU CHỨNG TỪ**

| IONNEG                                                | SOWATC<br>Địa chỉ: 1352/36 Nguyễn Xi<br>Điện thoại: (028) 3                          | O LONG BINH F<br>iển, P. Long Bình, Quận<br>1732 6062; Mã số thuế: ( | <b>ORT</b><br>9, TP. Hồ Chí Minh<br>)300447173 | Số lệnh (Order No):<br>2207260006<br>Có giá trị đến (Valid until): |                                                                           |                                   | LINKTCO .                               |                       | Địa chỉ:                      | SOWATCO<br>1352/36 Nguyễn Xiển<br>Điện thoại: (028) 373 | LONG BINH<br>, P. Long Bình, Qu<br>2 6062; Mã số thu | <b>I PORT</b><br>ıận 9, TP. Hồ<br>ế: 030044717: | Chí Minh<br>3                           |
|-------------------------------------------------------|--------------------------------------------------------------------------------------|----------------------------------------------------------------------|------------------------------------------------|--------------------------------------------------------------------|---------------------------------------------------------------------------|-----------------------------------|-----------------------------------------|-----------------------|-------------------------------|---------------------------------------------------------|------------------------------------------------------|-------------------------------------------------|-----------------------------------------|
|                                                       | LÊNH GIAO<br>EQUIMENT INTERCH                                                        | NHÂN<br>ANGE ORDER                                                   | m/ 1'A                                         | Hạn điện (Power charged<br>until):                                 | POSI                                                                      | sowatco<br>Long Bình<br>TION SLIP | Giao cho/nhận của: Công                 | ty YG En              | PHIÉU<br>EQU<br>atertainmentl | GIAO NHẬN (<br>IPMENT INTERCHAN                         | CONTAINE<br>ige receipt                              | R Số (I<br>Ngày<br>Có gia                       | <pre></pre>                             |
| Hãng container (Cont.                                 | Giao cho/Nhạn của (Deliver to/F<br>TY CỔ PHẨN SẨN XUẤT TH<br>Số Container (CNTR No): | CONG MẠI T&B<br>Cỡ/kiểu (Size/Tvpe):                                 | (Operation):<br>Số chỉ (Shipper's Seal):       | Dịch vụ (Service):<br>Hạ bải<br>Số chỉ HO (Custom's Seal):         | Vị trí bãi:<br>(Yard Location)<br>Phương án thực hi<br>(Transaction mode) | A1-02-1-1<br>ện: Hạ bãi           | Hãng khai thác: ONE                     | T i<br>Ves            | àu/Chuyến: CO<br>ssel/Voyage  | OSCO ITALY/127E                                         | ]                                                    | Vauau<br>Ngày đến/đi:<br>ATB/ATD                | no aate                                 |
| Opr): ONE<br>Bill of Lading/Booking:                  | TLLU5599834<br>Trong lượng (Weight):                                                 | 40DC<br>Loại hàng (Type of                                           | VN12345//<br>Nhiệt độ (Temp vent):             | Trạng thái (E/F):                                                  | Số container:<br>(Container No.)<br>Loại cont:                            | TLLU5599834<br>42G0               | Số container: TLLU55998<br>Container no | 334                   | Số B/<br>B/L no               | L:                                                      | Trạng thái: F<br>F/E                                 | Kích cỡ:<br>40DC                                | Trọng lượng: 15.00<br><sup>Weight</sup> |
| Nơi trả vỏ (Place of<br>Return):                      | Tâu/Chuyến (Voyage No):<br>/                                                         | Ngày cập bến (Arrival<br>Date):                                      | Số HĐ (Invoice No):                            | r<br>Thanh toán (Payment):<br>TTS                                  | (Cont. ISO)<br>Thiết bị nâng hạ:<br>(LOLO CHE)<br>Số xe:                  | EH01<br>51C12345                  | Số chì: VN12345 Vị<br>Seal no Lo        | trí cont: .<br>cation | A1-02-1-1                     | Tác nghiệp:Hạ bãi<br>Operation                          | Nơi trà rỗng:<br>Empty return place                  | 9                                               | Hóa đơn số:<br>Invoice no               |
| Loại Nhập/Xuất<br>(Int'l/Domestic):                   | Cảng dỡ/Discharge Port:<br>VNGTL                                                     | Tên khách hàng/Điện thoạ<br>name/Tel):                               | I<br>ai (Customer's                            | Vị trí (Location):                                                 | (Truck No.)<br>In lúc (Printed on):                                       | 13:42 - 26/07/22                  | Nhiệt độ thực tê:<br>Actual temp        | Mở thố<br>Ventilatio  | ông gió: 0.00                 | Hạn rút điện:<br>Exp Plug out tune                      |                                                      |                                                 | IMO/Siêu trường, trọng:<br>DG/OOG       |
| IMO: 00G:                                             | Ghi chú (Remarks):                                                                   |                                                                      | <u></u>                                        | Người phát hành<br>(Issuing Staff)                                 | in bor (rimed by).                                                        | Follogics                         | <u>Ghi chú:</u> OK, OK<br>Remarks       |                       |                               |                                                         |                                                      |                                                 |                                         |
| Trạng thái tờ khai HQ<br>Justoms Declaration status): |                                                                                      |                                                                      |                                                |                                                                    |                                                                           |                                   | Số xe (Truck no)<br>51C12345            | Số mo                 | ooc (Chassic no)              | Giờ xe vào (Truck in<br>7/26/2022 1:41:25               | time)<br>PM                                          | Giờ xe ra (<br>7/26/2022                        | Iruck out time) 1:43:22PM               |
| Dịch vụ khách hàng: 09                                | 0xxx B                                                                               | ộ phận xếp dỡ: 090xxx                                                | E11753472                                      | Portlogics<br>7/26/2022 1:40:35PM                                  |                                                                           |                                   | Nhan vien giao<br>Gate Checka           | nhạn<br>er            |                               |                                                         |                                                      |                                                 | Khach hang<br>Customer                  |
|                                                       |                                                                                      |                                                                      |                                                |                                                                    |                                                                           |                                   | Portlogics                              |                       |                               |                                                         |                                                      |                                                 |                                         |

|                                                                     |                                  | Click register for an account -> Select an account<br>type -> fill in the necessary information. Note: (*)<br>are required information |
|---------------------------------------------------------------------|----------------------------------|----------------------------------------------------------------------------------------------------|
| 111                                                                 | Account type *                   |                                                                                                    |
|                                                                     | Cá nhân                          | Cá nhán Personal account                                                                                                    |
| Il in the form below or Error during uploading and return it to us. | Doanh nghiệp<br>Cá phân          |                                                                                                    |
| type *                                                              |                                  | user name "<br>3702148605                                                                                                    |
| h nghiệp V                                                          |                                  | password *                                                                                                    |
| ESS INFORMATION                                                     | WE ARE SERVICE PROVIDER ON EPORT |                                                                                                    |
| /s name "                                                           | RegisterName*                    | Repeat password *                                                                                                    |
| e enter.company's name                                              | Please enter first and last name | Please enter password                                                                                                    |
|                                                                     | phone number *                   | First and last name"                                                                                                    |
| Penter address                                                      | Please enter oto                 | Please enter first and last name                                                                                                    |
|                                                                     | There was app                    | phone number *                                                                                                    |
| ł                                                                   | Email *                          | Please enter otp                                                                                                    |
| enter tax code                                                      | Please enter email               | Email *                                                                                                    |
| phone number *                                                      | Invoice Email *                  | Please enter email                                                                                                    |
| e enter business ahone number                                       | Please enter invoice email       | Invoice Email *                                                                                                    |
|                                                                     |                                  | Prease entre involce entau                                                                                                    |
| email *                                                             | Identity Card                    | Please enter identity card                                                                                                    |
| e enter business email                                              | Please enter identity card       |                                                                                                    |

Home page Guide Search v Terms and Conditions Regis

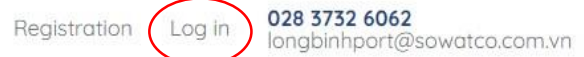

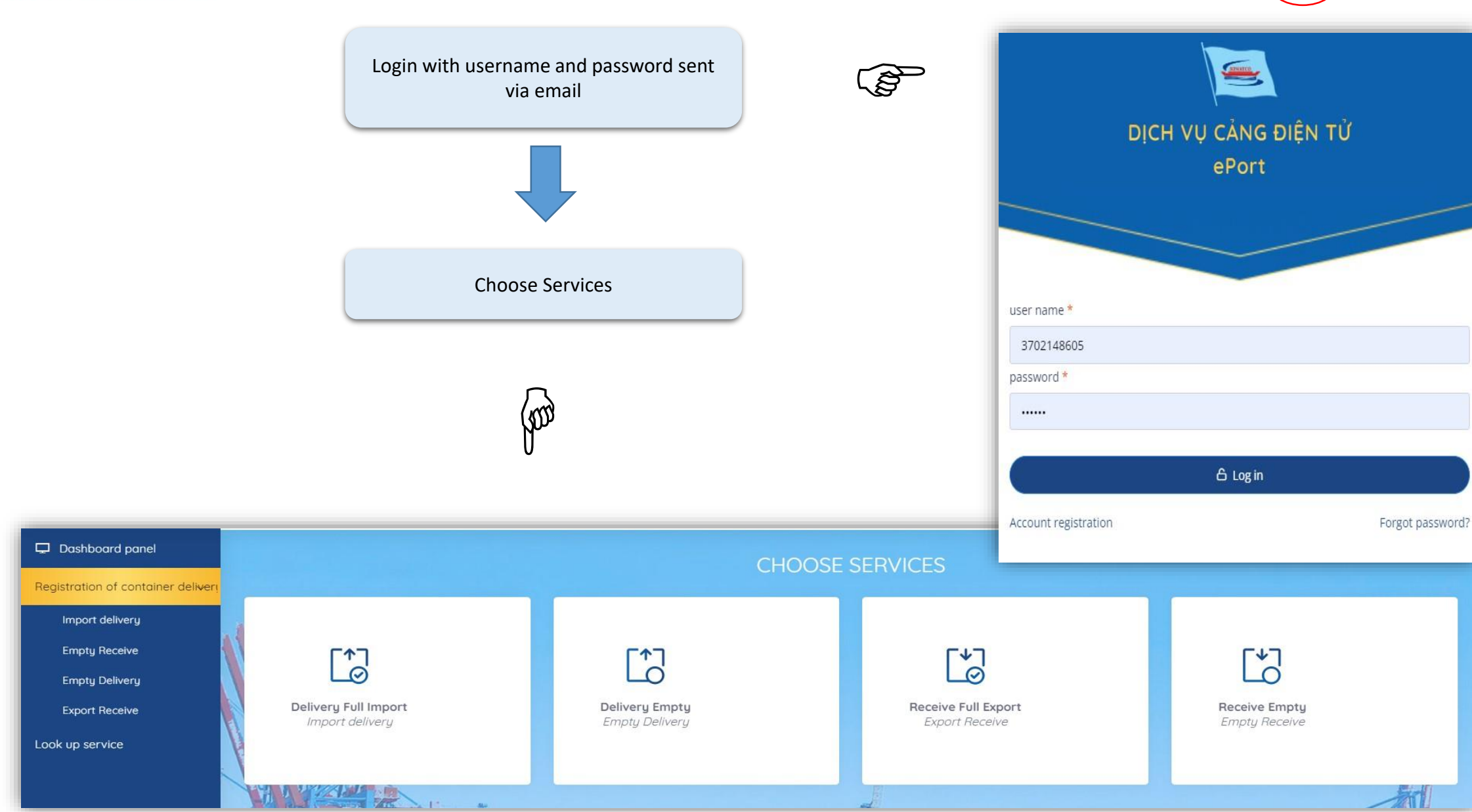

**SOWATCO** 

#### **DELYVERY FULL IMPORT**

### **STEP 1: REGISTER INFORMATION**

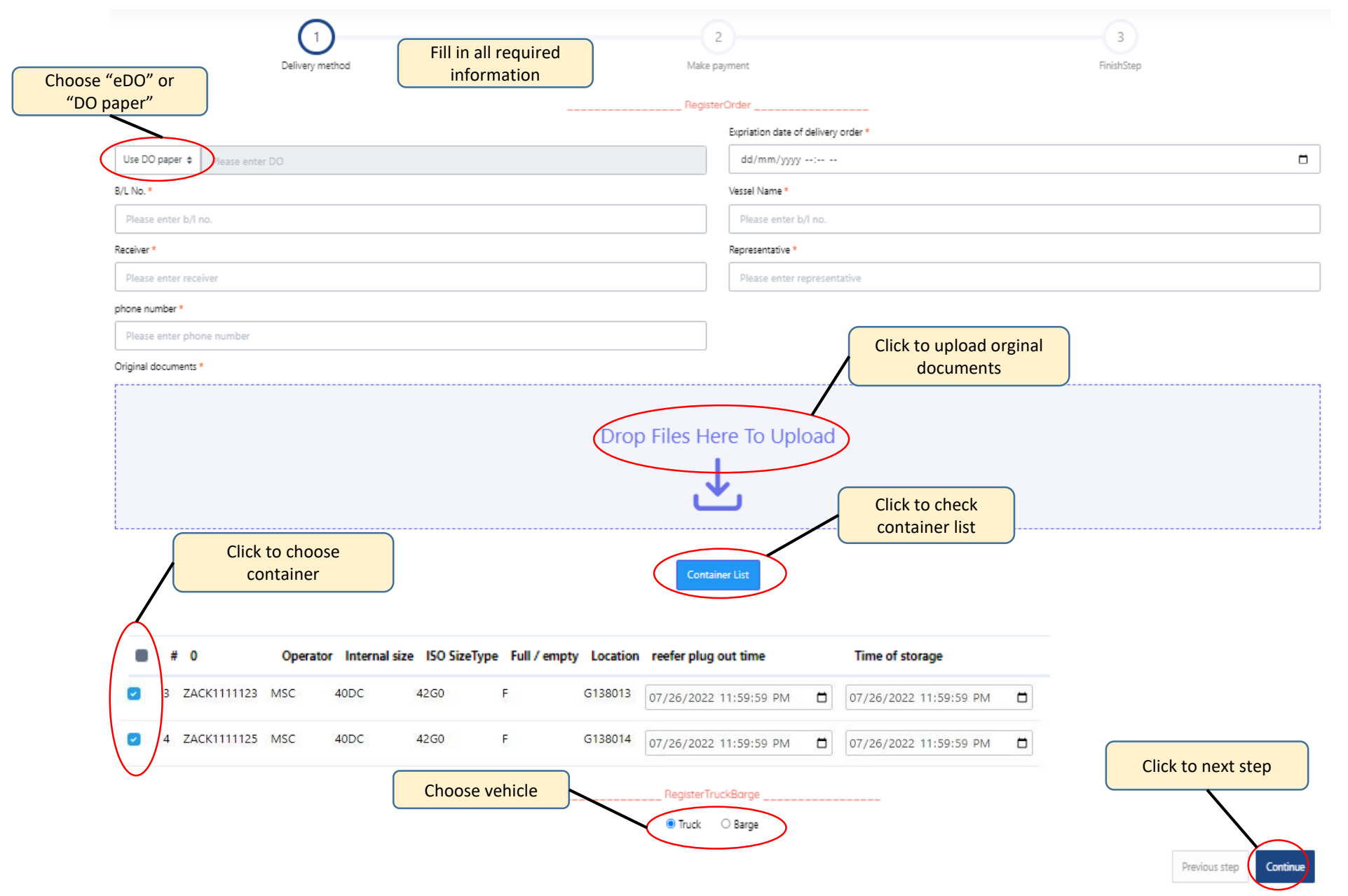

#### DELYVERY FULL IMPORT

### STEP 2: CHECK INFORMATION, FEE AND REGISTER EIO

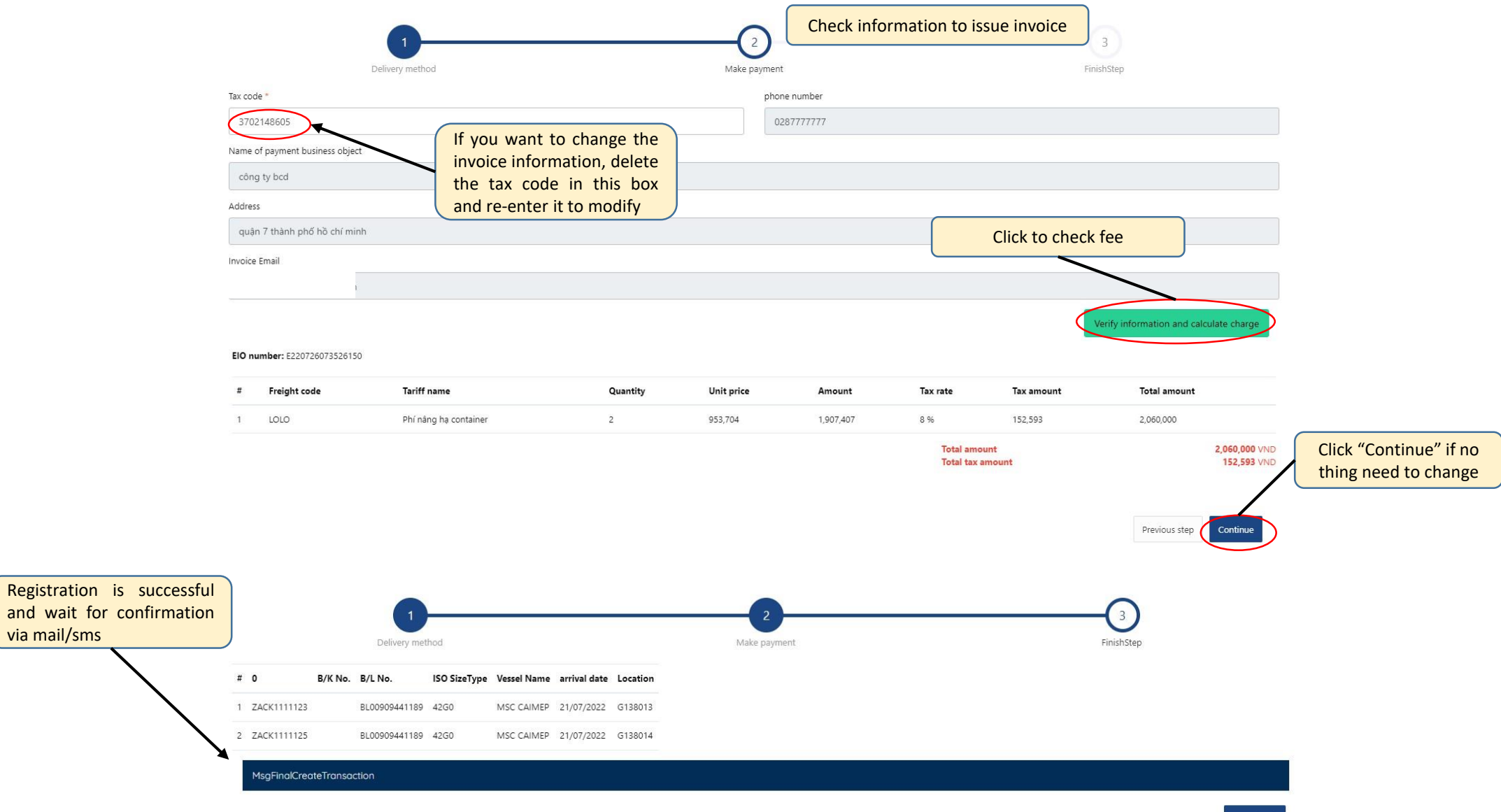

### **STEP 3: PAYMENT**

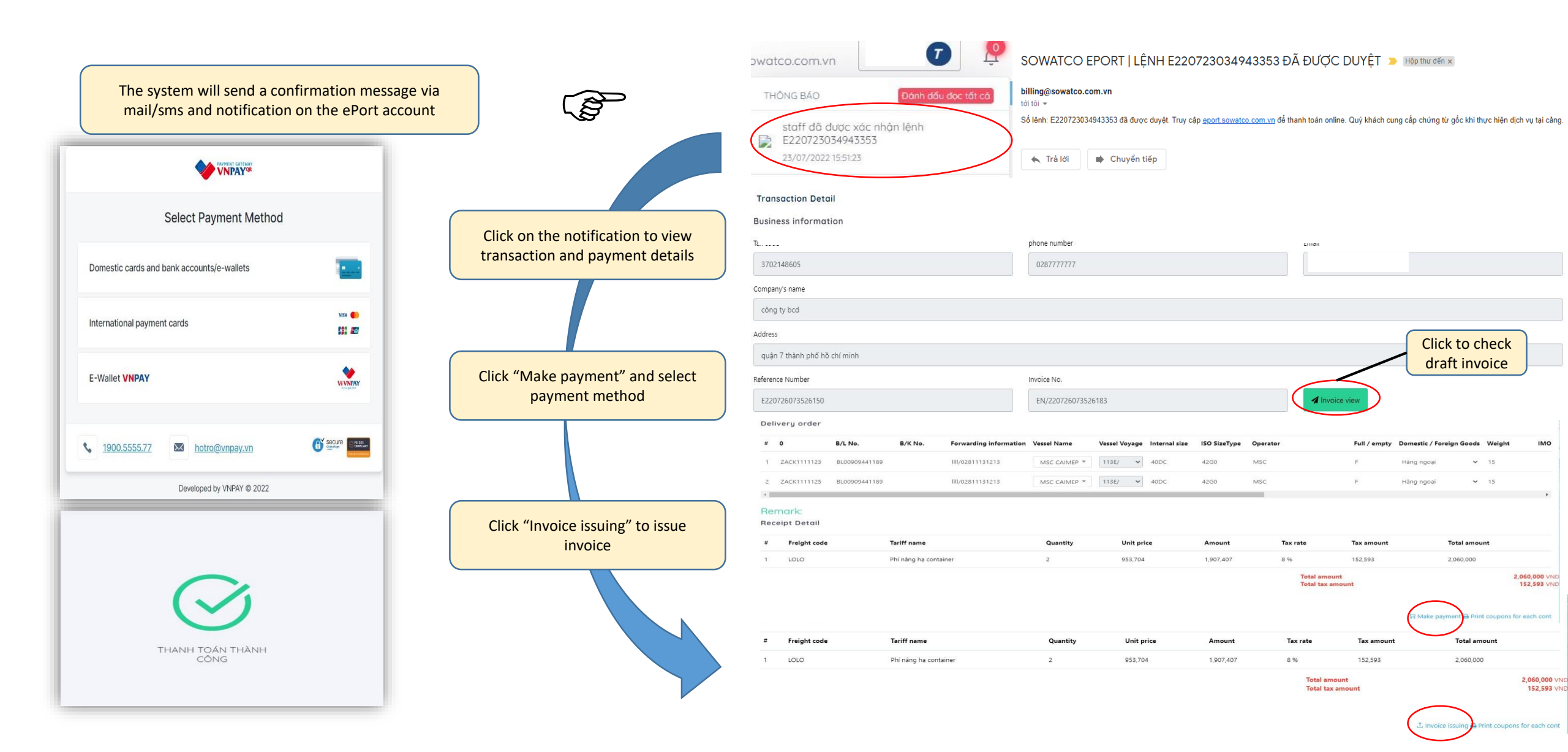

#### DELYVERY FULL IMPORT

#### **STEP 4: COMPLETE AND ISSUE EIO**

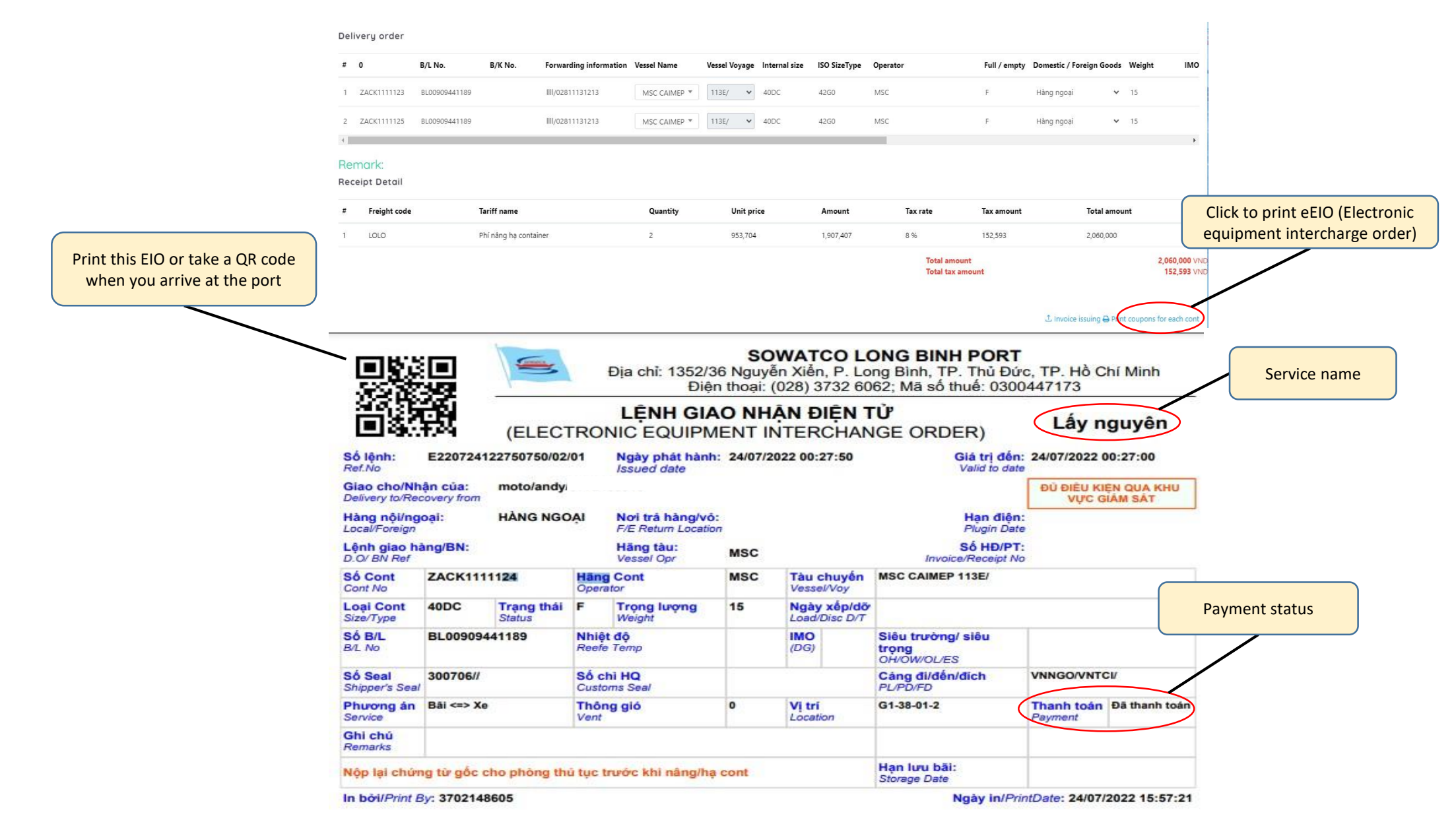

### EMPTY DELIVERY

#### **STEP 1: REGISTER INFORMATION**

|                              | inform         | ation RegisterOrder |                                   |                                       |
|------------------------------|----------------|---------------------|-----------------------------------|---------------------------------------|
|                              |                | Expriatio           | on date of delivery order *       |                                       |
| Booking  Please enter boo    | cing           | mm/                 | /dd/yyyy:                         |                                       |
| Receiver *                   |                | Represe             | entative *                        |                                       |
| Please enter receiver        |                | Pleas               | se enter representative           |                                       |
| phone number *               |                |                     | Click to upload a                 | rginal                                |
| Please enter phone number    |                |                     | documents                         |                                       |
| Original documents *         |                |                     | documents                         | ·                                     |
|                              |                | Drop Files Here To  | Click to decla<br>type of contain | ire the volume,<br>ier, shipping line |
|                              |                | InfoBookingNonCo    | ntainer                           | 1                                     |
|                              | Booking        |                     |                                   |                                       |
|                              | 039CX44175     |                     |                                   |                                       |
|                              | Operator       |                     |                                   |                                       |
|                              | WHL:WHL        |                     | ~                                 |                                       |
|                              | Internal size  |                     |                                   |                                       |
|                              | 40DC           |                     | v                                 | information                           |
|                              | Quantity       |                     |                                   |                                       |
|                              | 1              |                     |                                   |                                       |
| niner declaration            |                |                     | Add                               |                                       |
| # Operator Internal size Ful | / empty Remark | Additional service  |                                   | -                                     |
| 1 WHL 40DC E                 |                |                     |                                   | Click to peyt ste                     |
|                              |                |                     |                                   | Click to liext ste                    |

#### **EMPTY DELIVERY**

### STEP 2: CHECK INFORMATION, FEE AND REGISTER EIO

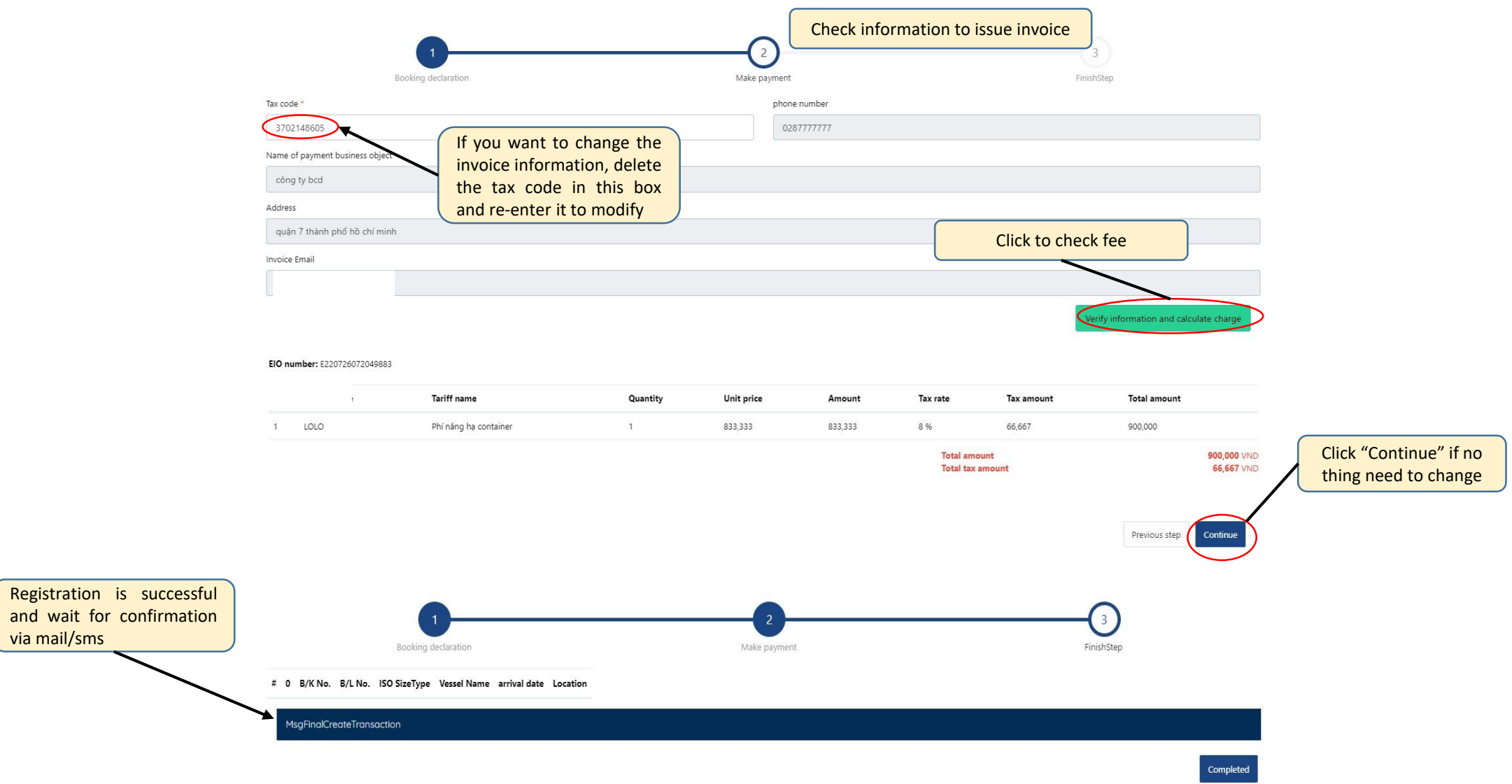

#### **STEP 3: PAYMENT**

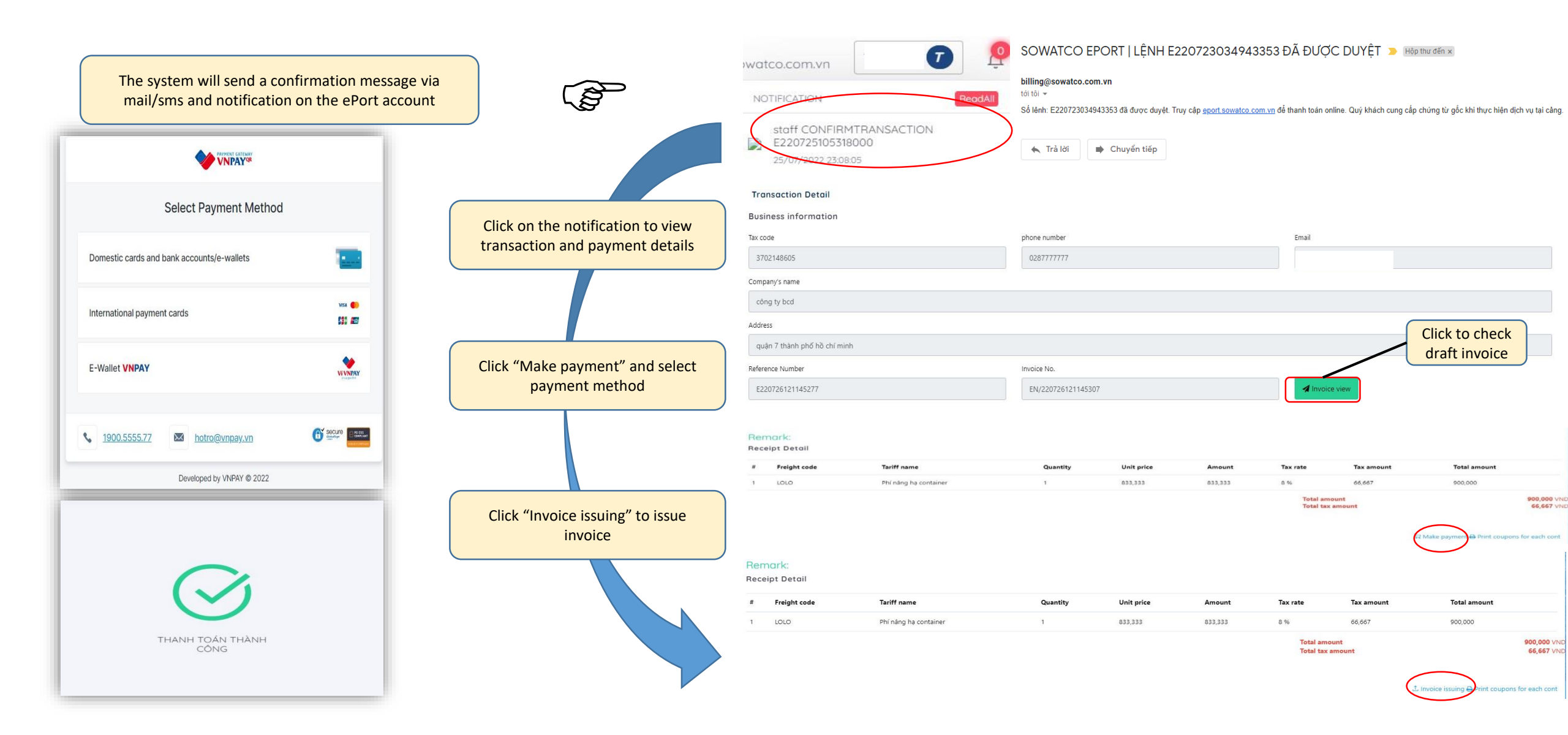

#### **EMPTY DELIVERY**

### **STEP 4: COMPLETE AND ISSUE EIO**

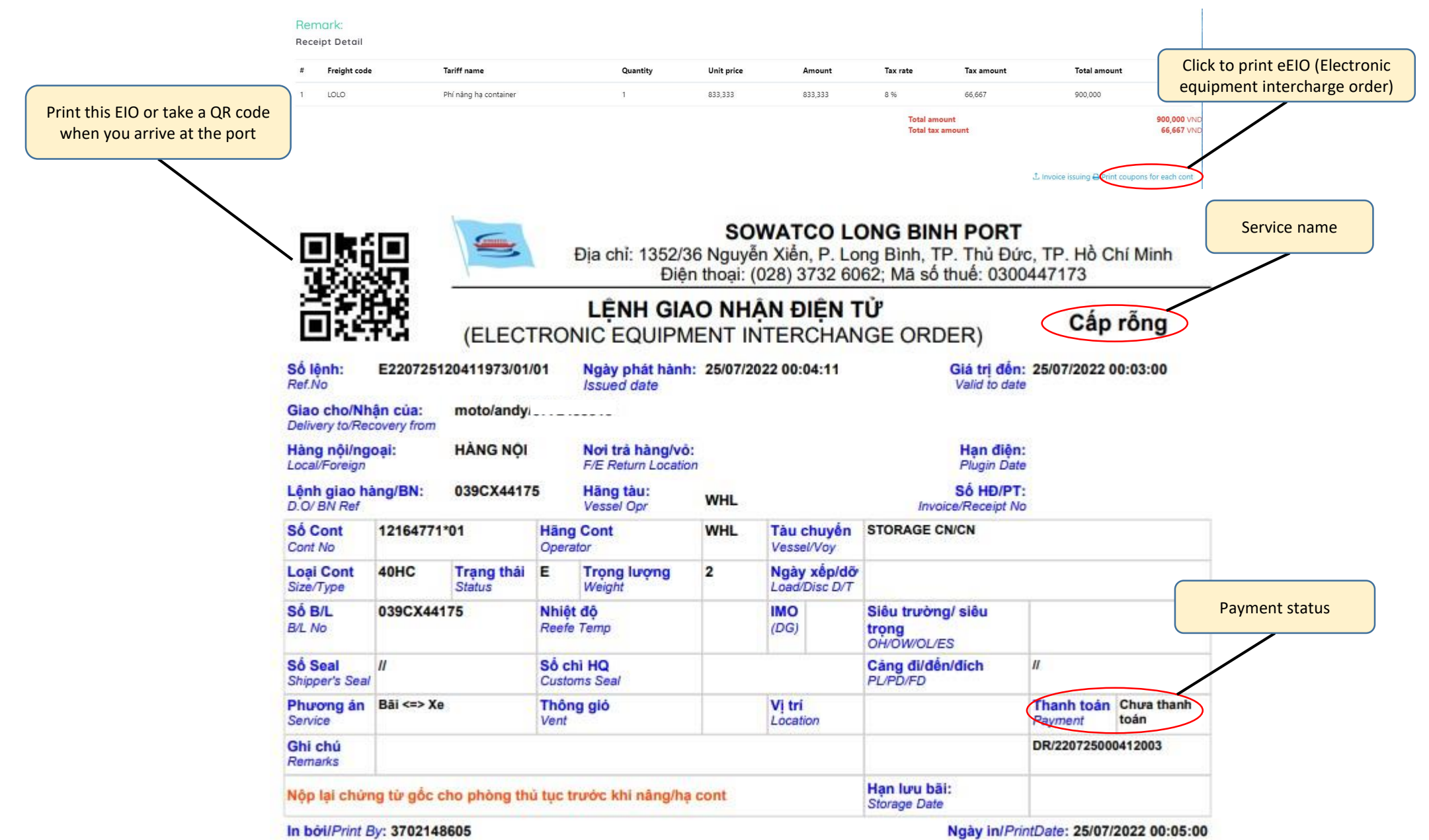

**RECEIVE FULL EXPORT** 

### **STEP 1: REGISTER INFORMATION**

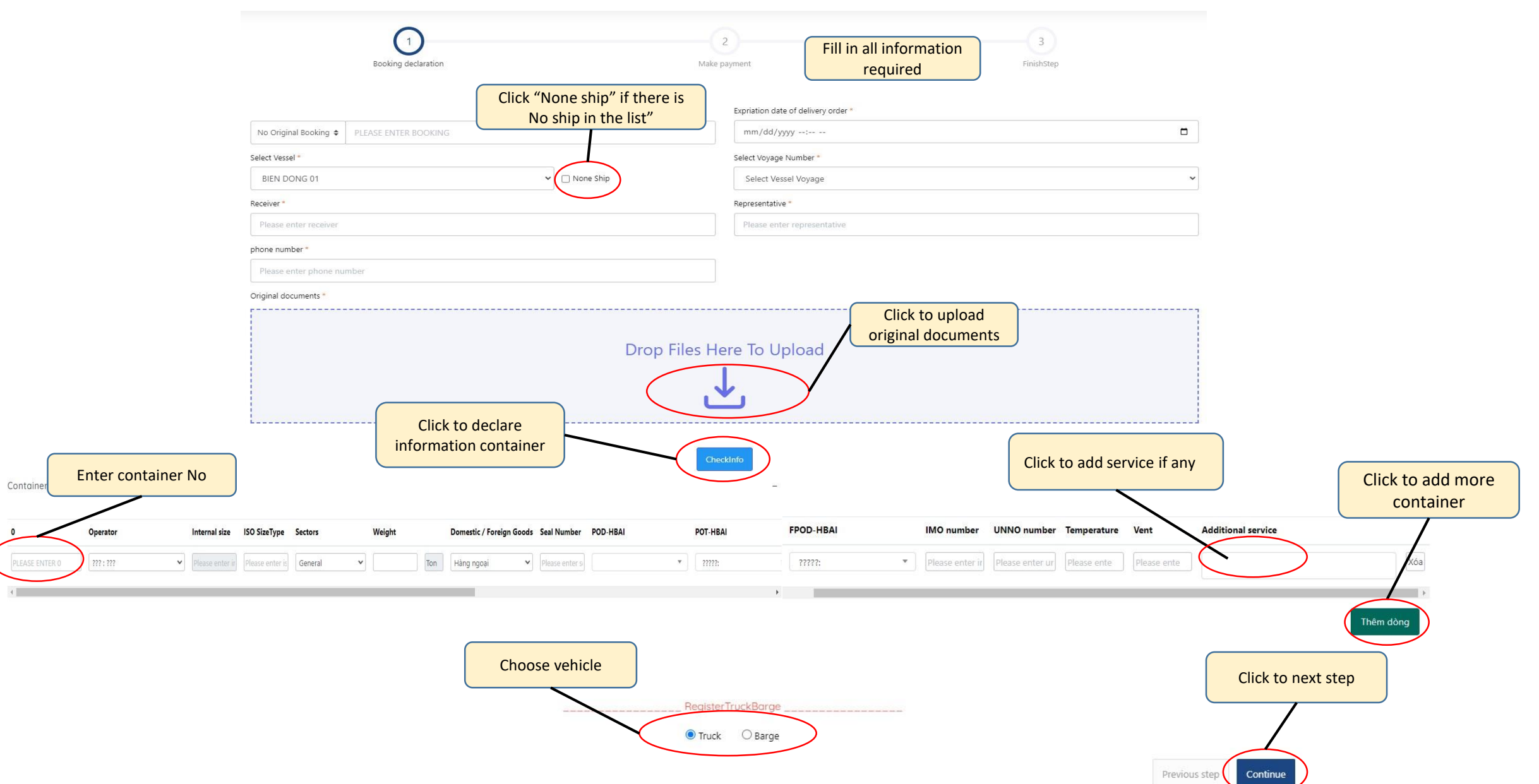

## STEP 2: CHECK INFORMATION, FEE AND REGISTER EIO

| Tax code *                                                                               |                                                  |               | phone                 | number *                 |                                           |                                        |                                                         |                             |                                 |
|------------------------------------------------------------------------------------------|--------------------------------------------------|---------------|-----------------------|--------------------------|-------------------------------------------|----------------------------------------|---------------------------------------------------------|-----------------------------|---------------------------------|
| 3702148605<br>Name of payment business obj<br>công ty bcd                                | the tax code in this bo                          | e<br>xe<br>xx | 028                   | 7777777                  |                                           |                                        |                                                         |                             |                                 |
| Address *                                                                                |                                                  |               |                       |                          |                                           |                                        |                                                         |                             |                                 |
| quận 7 thành phố hồ chí m                                                                | inh                                              |               |                       |                          |                                           |                                        |                                                         |                             |                                 |
| Invoice Email *                                                                          |                                                  |               |                       |                          |                                           | Click to                               | o check fee                                             |                             |                                 |
|                                                                                          |                                                  |               |                       |                          |                                           |                                        |                                                         |                             |                                 |
|                                                                                          |                                                  |               |                       |                          |                                           |                                        |                                                         |                             |                                 |
| ElO number: E22072510263063                                                              | 0<br>Tariff name                                 | Quantity      | Unit price            | Amount                   | Tax rate                                  | Tax amount                             | /erify information and cal                              | culate charge               |                                 |
| ElO number: E22072510263063 # Freight code 1 LOLO                                        | 0<br><b>Tariff name</b><br>Phí nâng hạ container | Quantity<br>1 | Unit price<br>953,704 | <b>Amount</b><br>953,704 | Tax rate<br>8 %                           | <b>Tax amount</b><br>76,296            | Verify information and cal<br>Total amount<br>1,030,000 | culate charge               |                                 |
| EIO number: E2207251026306:<br># Freight code<br>1 LOLO<br>is successful<br>confirmation | 0<br>Tariff name<br>Phí nâng hạ container        | Quantity<br>1 | Unit price<br>953,704 | <b>Amount</b><br>953,704 | Tax rate<br>8 %<br>Total amo<br>Total tax | Tax amount<br>76,296<br>Dunt<br>amount | Total amount<br>1,030,000                               | 1,030,000 VND<br>76,296 VND | Click "Contine<br>thing need to |

#### **RECEIVED FULL EXPORT**

### **STEP 3: PAYMENT**

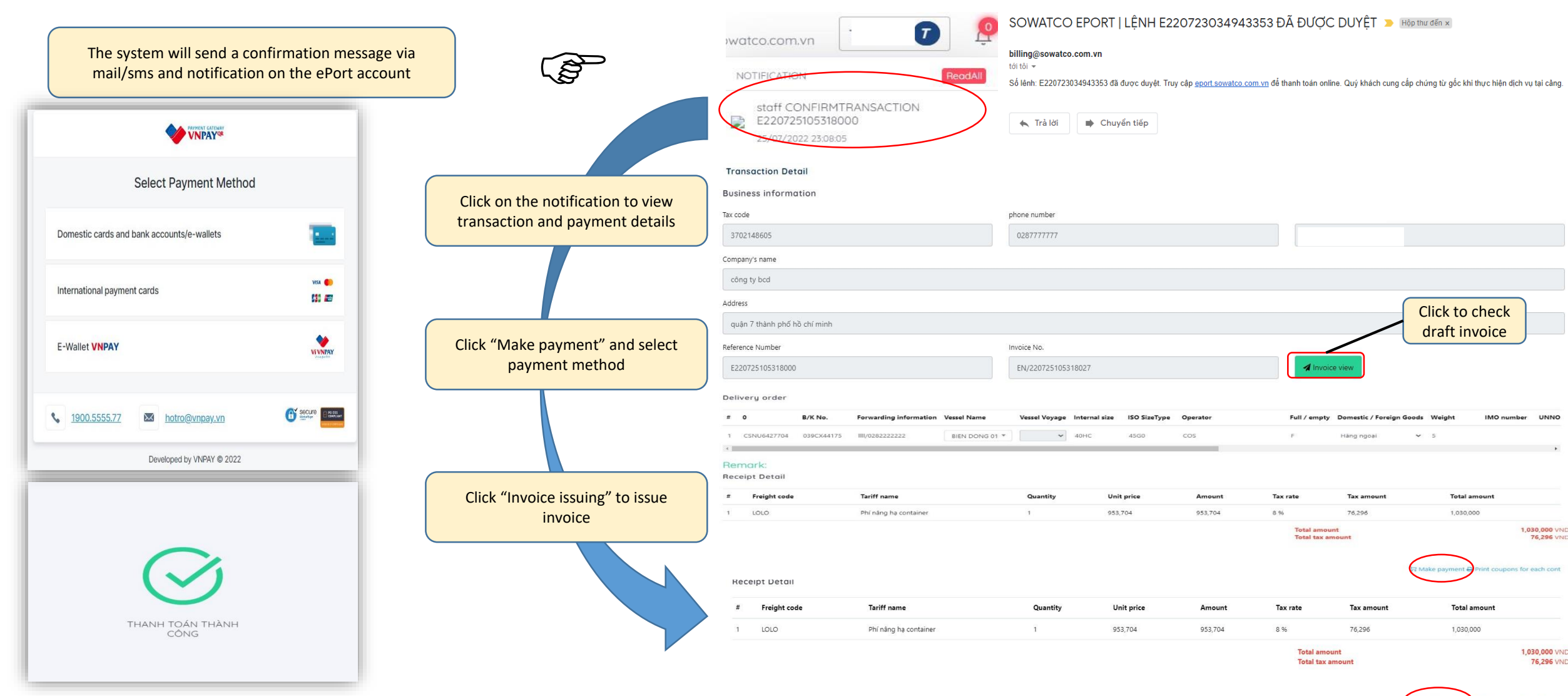

#### **RECEIVE FULL EXPORT**

#### **STEP 4: COMPLETE AND ISSUE EIO**

#### Remark:

Receipt Detail

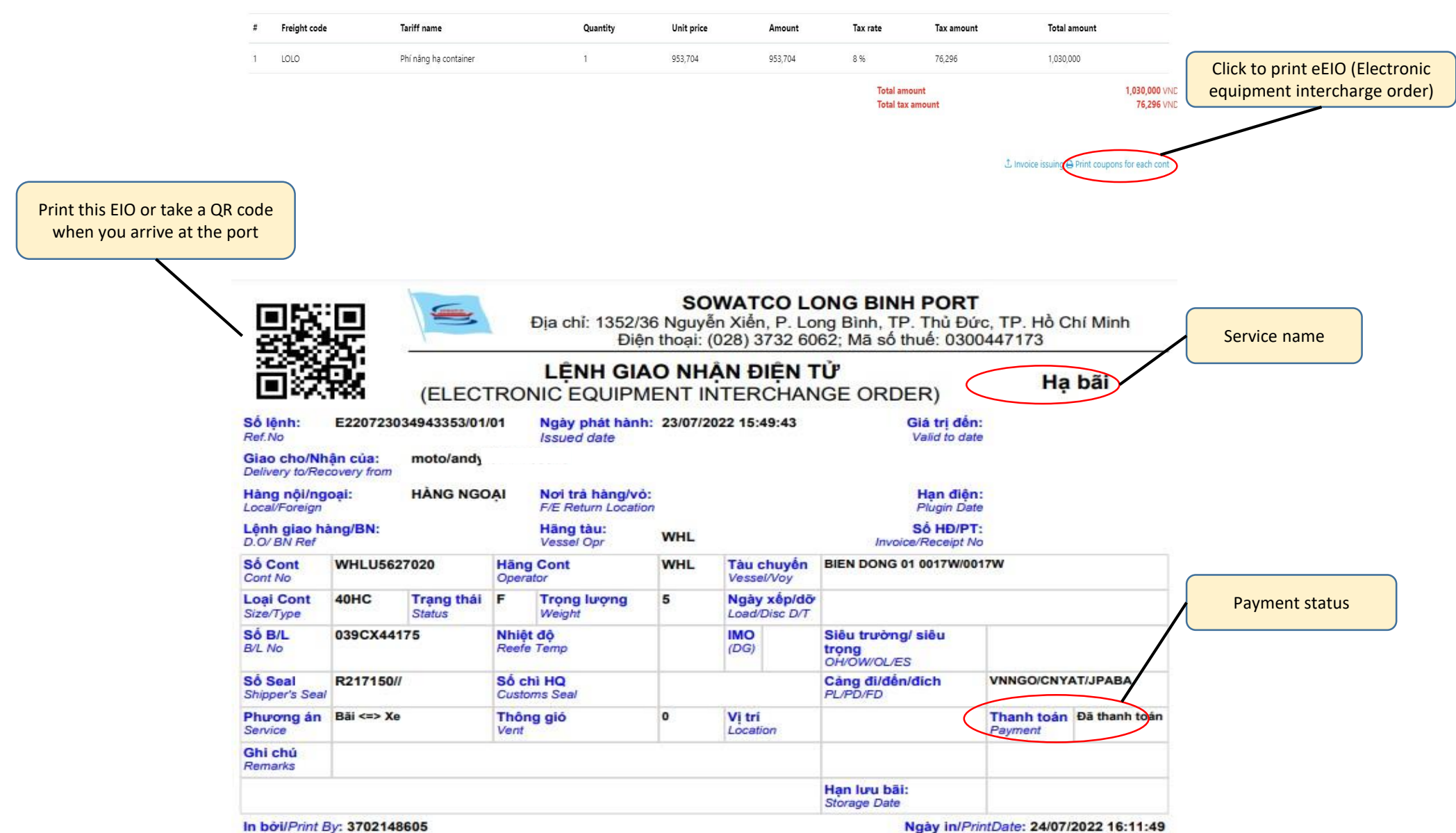

#### **RECEIVED EMPTY STEP 1: REGISTER INFORMATION** 3 1 Click to choose "eDO" or " DO paper" DO declaration Make payment FinishStep Fill in all required information Expriation date of delivery order \* Use DO paper 🛊 dd/mm/yyyy --:-- --Receiver \* Representative \* Please enter receiver Please enter representative phone number 1 Please enter phone number Click to upload original documents Original documents \* Drop Files Here To Upload Click to declare container CheckInfo Fill in info's container Additional service if Click to add Internal size ISO SizeType Additional service Operator any more container Xóa TCLU4541450 ONE : ONE ✓ 40DC ✓ 42G0 🗸 Thêm dòng Choose vehicle Click to next step RegisterTruckBarge Truck O Barge Previous step Continue

#### **STEP 2: CHECK INFORMATION, FEE AND REGISTER EIO**

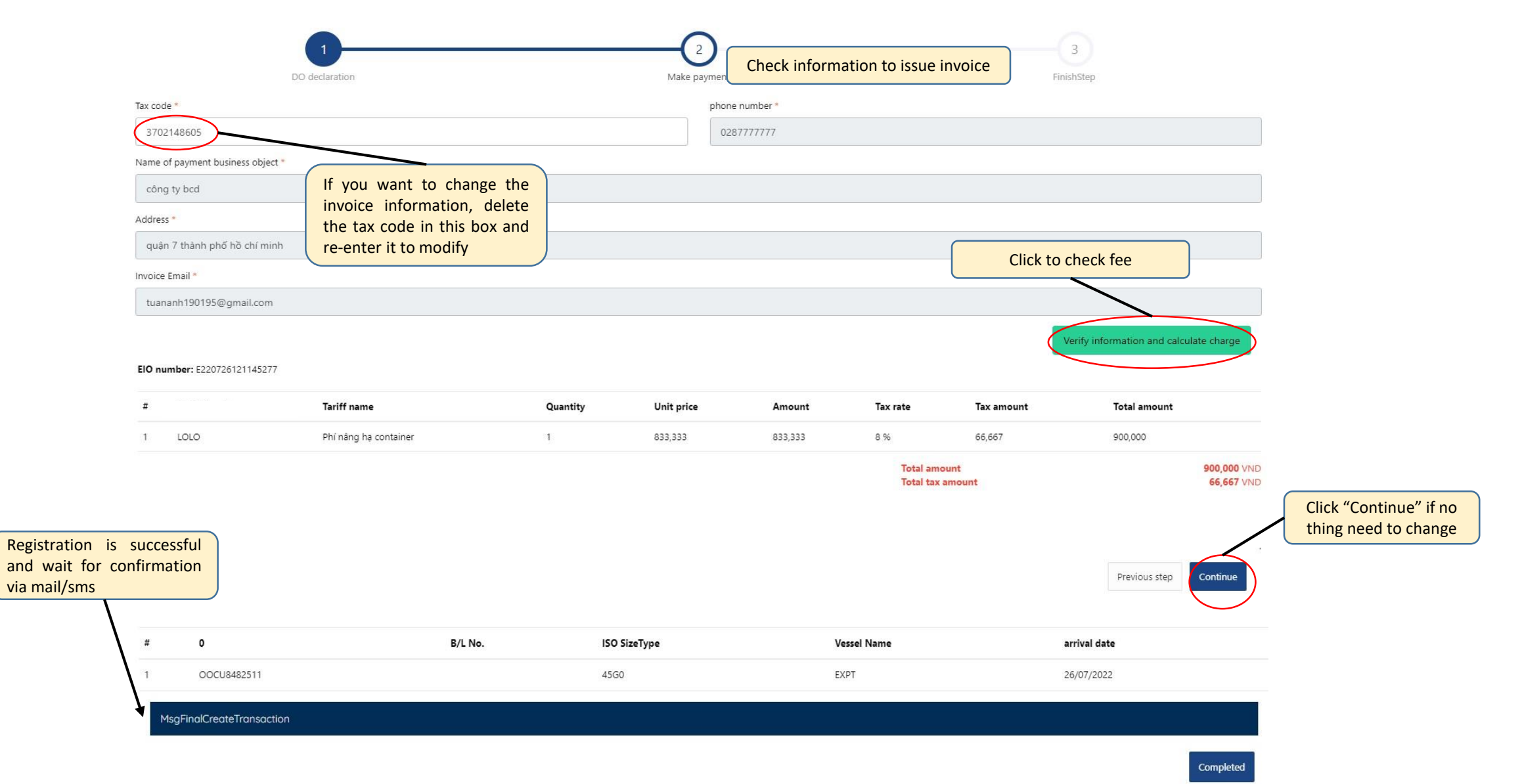

#### **STEP 3: PAYMENT**

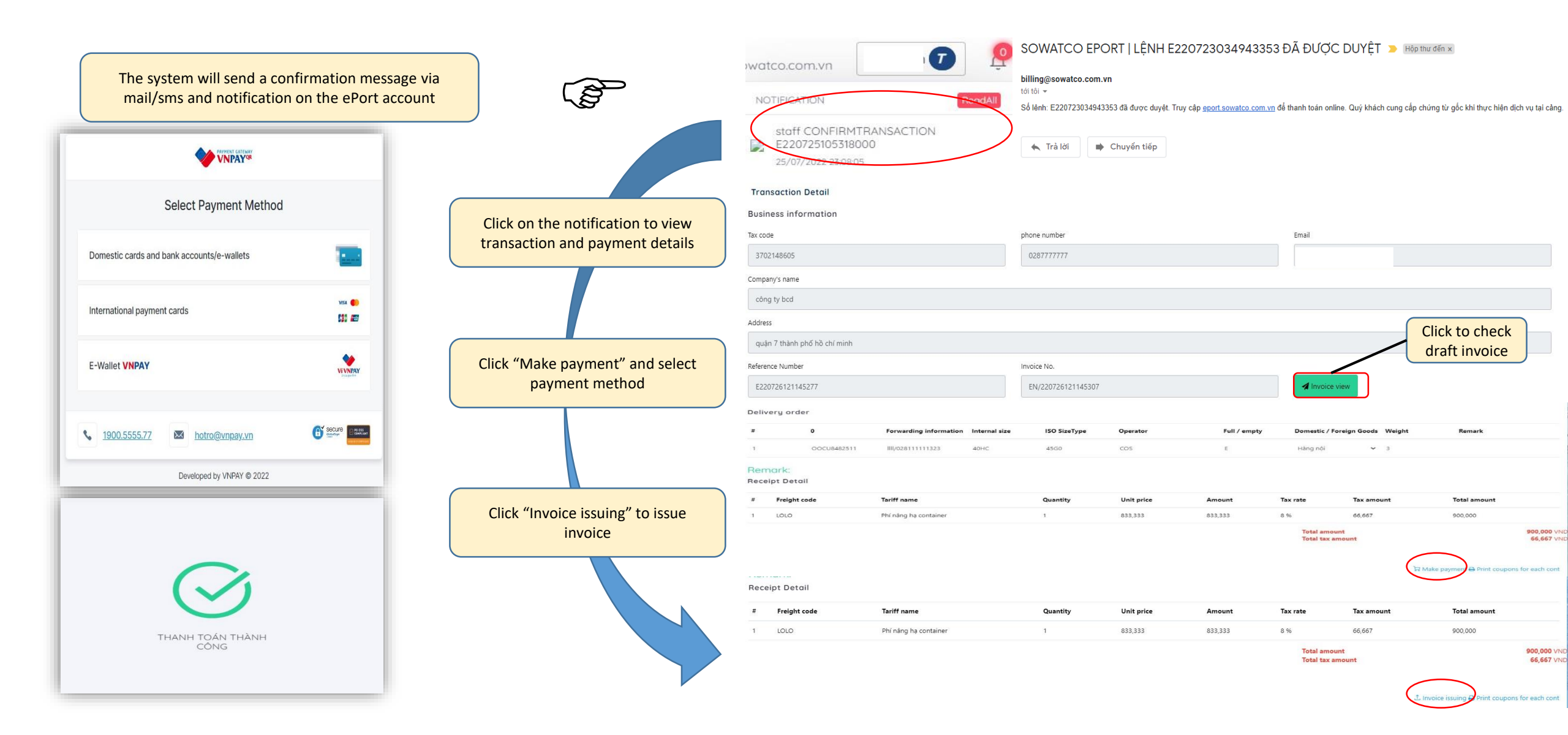

#### **RECEIVED EMPTY**

### **STEP 4: COMPLETE AND ISSUE EIO**

|                        | # 0                                                                                                    |                                                                                               | Forwarding informatio                                                            | n Internal size                                                                                                    | ISO SizeType                                                                                            | Operator                             | Full / en                                                                                     | npty Domestic / I        | Foreign Goods Weight                                                                                                    | Remark                                    |                          |
|------------------------|----------------------------------------------------------------------------------------------------|-----------------------------------------------------------------------------------------------|----------------------------------------------------------------------------------|----------------------------------------------------------------------------------------------------|----------------------------------------------------------------------------------------------------|--------------------------------------|-----------------------------------------------------------------------------------------------|--------------------------|----------------------------------------------------------------------------------------------------|-------------------------------------------|--------------------------|
|                        | 1 C                                                                                                    | DOCU8482511                                                                                   | IIII/028111111323                                                                | 40HC                                                                                                    | 45G0                                                                                                    | cos                                  | E                                                                                             | Hàng nội                 | <b>∨</b> 3                                                                                                    |                                           |                          |
|                        | Remark:                                                                                                    |                                                                                               |                                                                                  |                                                                                                    |                                                                                                    |                                      |                                                                                               |                          |                                                                                                    |                                           |                          |
|                        | Receipt Detail                                                                                                    |                                                                                               |                                                                                  |                                                                                                    |                                                                                                    |                                      |                                                                                               |                          |                                                                                                    |                                           | Click to print eEIO (Ele |
|                        | # Freight code                                                                                                    | . 1                                                                                           | Tariff name                                                                      |                                                                                                    | Quantity                                                                                                | Unit price                           | Amount                                                                                        | Tax rate                 | Tax amount                                                                                                    | Total amount                              | equipment intercharg     |
|                        | 1 LOLO                                                                                                    | 5                                                                                             | Phí nâng hạ container                                                            |                                                                                                    | 1                                                                                                    | 833,333                              | 833,333                                                                                       | 8 %                      | 66,667                                                                                                    | 900,000                                   |                          |
|                        |                                                                                                    |                                                                                               |                                                                                  |                                                                                                    |                                                                                                    |                                      |                                                                                               | Total amo<br>Total tax a | amount                                                                                                    | 900.<br>66                                | .000 VND                 |
|                        |                                                                                                    |                                                                                               |                                                                                  |                                                                                                    |                                                                                                    |                                      |                                                                                               |                          |                                                                                                    |                                           |                          |
| Print this EIO or take | a QR code                                                                                                    |                                                                                               |                                                                                  |                                                                                                    |                                                                                                    |                                      |                                                                                               |                          | 1                                                                                                    | L Invoice issuing ⊖Print coupons for each | ch cont                  |
| when you arrive at     | the port                                                                                                    |                                                                                               | L                                                                                |                                                                                                    |                                                                                                    | - Alessa                             |                                                                                               |                          |                                                                                                    |                                           |                          |
|                        | THE REAL                                                                                                    |                                                                                               | 5                                                                                | Dia                                                                                                    | 1. 1250/2                                                                                               | SO                                   | WATCO LO                                                                                      | ONG BINH                 | PORT                                                                                                    |                                           |                          |
| $\backslash$           | 3444                                                                                                    |                                                                                               | 1                                                                                | Diac                                                                                                    | Điện                                                                                                    | n thoai:                             | (028) 3732 60                                                                                 | 62; Mā số th             | uế: 0300447                                                                                                    | 7173                                      |                          |
|                        | \ \$ <b>2</b> 393                                                                                                    | 237                                                                                           |                                                                                  | LÊ                                                                                                    |                                                                                                    |                                      |                                                                                               | 1'P                      |                                                                                                    |                                           |                          |
|                        |                                                                                                    |                                                                                               |                                                                                  |                                                                                                    |                                                                                                    |                                      | AN DIEN I                                                                                     | U                        |                                                                                                    | - 2 2                                     | Service name             |
|                        | N III 22                                                                                                    | 100                                                                                           | (ELECT                                                                           | RONIC                                                                                                    | FOLIPM                                                                                                  | ENT I                                | TERCHAN                                                                                       | ICE ORDE                 | EP)                                                                                                    | I ra rong                                 |                          |
|                        | / D\$3                                                                                                    | <b>1</b> 44                                                                                   | (ELECT                                                                           | RONIC                                                                                                    | EQUIPM                                                                                                  |                                      | NTERCHAN                                                                                      | IGE ORDE                 | ER)                                                                                                    | Tra rong                                  |                          |
|                        | Số lệnh:                                                                                                    | E2207230                                                                                      | (ELECT<br>63643307/01/                                                           | RONIC I                                                                                                    | EQUIPM                                                                                                  | ENT II                               | NTERCHAN<br>2022 18:36:43                                                                     |                          | ER)<br>Siá trị đến:<br>Valid to date                                                                                      | Tra rong                                  |                          |
|                        | Số lệnh:<br>Ref.No<br>Giao cho/Nh                                                                                                    | E22072300                                                                                     | (ELECT<br>63643307/01/<br>moto/andy/                                             | RONIC I<br>01 Ngày<br>Issue                                                                                                    | EQUIPM<br>y phát hành<br>ed date                                                                        | ENT II                               | NTERCHAN<br>2022 18:36:43                                                                     |                          | ER)<br>Siá trị đến:<br>Valid to date                                                                                      | Tra rong                                  |                          |
|                        | Số lệnh:<br>Ref.No<br>Giao cho/Nh<br>Delivery to/Red                                                                                                    | E22072300<br>ân của:<br>covery from                                                           | (ELECT<br>63643307/01/<br>moto/andy/                                             | RONIC I<br>01 Ngày<br>Issue                                                                                                    | EQUIPM<br>y phát hành<br>ed date                                                                        | ENT II                               | NTERCHAN<br>2022 18:36:43                                                                     |                          | ER)<br>Biá trị đến:<br>Valid to date                                                                                      | I ra rong                                 |                          |
|                        | Số lệnh:<br>Ref.No<br>Giao cho/Nh<br>Delivery to/Rec<br>Hàng nội/ng<br>Local/Foreign                                                                                                    | E22072300<br>ân của:<br>covery from<br>oại:                                                   | (ELECT<br>63643307/01/<br>moto/andy/<br>HÀNG NỘI                                 | RONIC I<br>01 Ngày<br>Issue<br>Noi 1<br>F/E R                                                                                                    | EQUIPM<br>y phát hành<br>ed date<br>trá hàng/vô<br>Return Locatio                                       | ENT II                               | NTERCHAN<br>2022 18:36:43                                                                     |                          | ER)<br>Giá trị đến:<br>Valid to date<br>Hạn điện:<br>Plugin Date                                                          | Tra rong                                  |                          |
|                        | Số lệnh:<br>Ref.No<br>Giao cho/Nh<br>Delivery to/Rec<br>Hàng nội/ng<br>Local/Foreign<br>Lệnh giao há                                                                                                    | E22072300<br>ân của:<br>covery from<br>oại:<br>àng/BN:                                        | (ELECT<br>63643307/01/<br>moto/andy/<br>HÀNG NỘI                                 | RONIC I<br>01 Ngày<br>Issue<br>Noi 1<br>F/E R<br>Hãng                                                                                                    | EQUIPM<br>y phát hành<br>ad date<br>trá hàng/vô<br>Return Locatio<br>g tàu:                             | ENT II<br>23/07/2                    | NTERCHAN<br>2022 18:36:43                                                                     |                          | ER)<br>Siá trị đến:<br>Valid to date<br>Hạn điện:<br>Plugin Date<br>Số HĐ/PT:                                             | Ira rong                                  |                          |
|                        | Số lệnh:<br>Ref.No<br>Giao cho/Nh<br>Delivery to/Red<br>Hàng nội/ng<br>Local/Foreign<br>Lệnh giao hà<br>D.O/ BN Ref<br>Số Cont                                                                                                    | E22072300<br>ân của:<br>covery from<br>oại:<br>àng/BN:                                        | (ELECT<br>63643307/01/<br>moto/andy/<br>HÀNG NỘI                                 | RONIC I<br>01 Ngày<br>Issue<br>Noi t<br>F/E R<br>Hãng<br>Vessu                                                                                                    | EQUIPM<br>y phát hành<br>ad date<br>trá hàng/vô<br>Return Locatio<br>g tàu:<br>el Opr                   | ENT II<br>23/07/2<br>WHL             | NTERCHAN<br>2022 18:36:43                                                                     |                          | ER)<br>Siá trị đến:<br>Valid to date<br>Hạn điện:<br>Plugin Date<br>Số HĐ/PT:<br>PReceipt No                              | Ira rong                                  |                          |
|                        | Số lệnh:<br>Ref.No<br>Giao cho/Nh<br>Delivery to/Red<br>Hàng nội/ng<br>Local/Foreign<br>Lệnh giao hả<br>D.O/ BN Ref<br>Số Cont<br>Cont No                                                                                                    | E22072300<br>ân của:<br>covery from<br>oại:<br>àng/BN:<br>WHSU506                             | (ELECT<br>63643307/01/<br>moto/andy/<br>HÀNG NỘI<br>2470                         | RONIC I<br>01 Ngày<br>Issue<br>Noi t<br>F/E R<br>Hãng<br>Vesse<br>Hãng Cont<br>Operator                                                                                                    | EQUIPM<br>y phát hành<br>ed date<br>trà hàng/vô<br>Return Locatio<br>g tàu:<br>el Opr                   | ENT II<br>23/07/2<br>WHL<br>WHL      | NTERCHAN<br>2022 18:36:43<br>Tàu chuyến<br>Vessel/Voy                                         | IGE ORDE                 | ER)<br>Siá trị đến:<br>Valid to date<br>Hạn điện:<br>Plugin Date<br>Số HĐ/PT:<br>MReceipt No<br>1017W                     | Ira rong                                  |                          |
|                        | Số lệnh:<br>Ref.No<br>Giao cho/Nh<br>Delivery to/Red<br>Hàng nội/ng<br>Local/Foreign<br>Lệnh giao hả<br>D.O/ BN Ref<br>Số Cont<br>Cont No<br>Loại Cont<br>Size/Type                                                                                                | E22072300<br>ân của:<br>covery from<br>oại:<br>àng/BN:<br>WHSU506:<br>40HC                    | (ELECT<br>63643307/01/<br>moto/andy/<br>HÀNG NỘI<br>2470<br>Trạng thái<br>Status | RONICI<br>101 Ngày<br>Issue<br>Noi t<br>F/E R<br>Hãng<br>Vessu<br>Hãng Cont<br>Operator<br>E Trọn<br>Weigi                                                                                  | EQUIPM<br>y phát hành<br>ed date<br>trả hàng/vô<br>Return Locatio<br>g tàu:<br>el Opr                   | ENT II<br>23/07/2<br>WHL<br>WHL<br>3 | Tàu chuyến<br>Vessel/Voy<br>Ngày xếp/dỡ<br>Load/Disc D/T                                      | IGE ORDE                 | ER)<br>Siá trị đến:<br>Valid to date<br>Hạn điện:<br>Plugin Date<br>Số HĐ/PT:<br>a/Receipt No<br>1017W                    | Tra rong                                  |                          |
|                        | Số lệnh:<br>Ref.No<br>Giao cho/Nh<br>Delivery to/Rec<br>Hàng nội/ng<br>Local/Foreign<br>Lệnh giao hả<br>D.O/ BN Ref<br>Số Cont<br>Cont No<br>Loại Cont<br>Size/Type<br>Số B/L<br>B/L No                                                                            | E22072306<br>an của:<br>covery from<br>oại:<br>ang/BN:<br>WHSU5062<br>40HC                    | (ELECT<br>63643307/01/<br>moto/andy/<br>HÀNG NỘI<br>2470<br>Trạng thái<br>Status | RONICI<br>RONICI<br>Noi 1<br>F/E R<br>Hãng<br>Vesse<br>Hãng Cont<br>Operator<br>E Trọn<br>Weigi<br>Nhiệt độ<br>Reefe Termo                                                                  | EQUIPM<br>y phát hành<br>ad date<br>trá hàng/vô<br>Return Locatio<br>g tàu:<br>al Opr<br>tàu:<br>al Opr | ENT II<br>23/07/2<br>WHL<br>WHL<br>3 | Tàu chuyến<br>Vessel/Voy<br>Ngày xếp/dỡ<br>Load/Disc D/T<br>IMO<br>(DG)                       | IGE ORDE                 | ER)<br>Siá trị đến:<br>Valid to date<br>Hạn điện:<br>Plugin Date<br>Số HĐ/PT:<br>a/Receipt No<br>1017W                    | Ira rong                                  | Payment status           |
|                        | Số lệnh:<br>Ref.No<br>Giao cho/Nh<br>Delivery to/Red<br>Hàng nội/ng<br>Local/Foreign<br>Lệnh giao hả<br>D.O/ BN Ref<br>Số Cont<br>Cont No<br>Loại Cont<br>Size/Type<br>Số B/L<br>B/L No                                                                            | E22072306<br>ân của:<br>covery from<br>oại:<br>àng/BN:<br>WHSU506<br>40HC                     | (ELECT<br>63643307/01/<br>moto/andy/<br>HÀNG NỘI<br>2470<br>Trạng thái<br>Status | RONICI<br>RONICI<br>Noi t<br>F/E R<br>Hāng<br>Vesso<br>Hāng Cont<br>Operator<br>E Trọn<br>Weigi<br>Nhiệt độ<br>Reefe Temp                                                                   | EQUIPM<br>y phát hành<br>ed date<br>trả hàng/vô<br>Return Locatio<br>g tàu:<br>el Opr                   | ENT II<br>23/07/2<br>WHL<br>WHL<br>3 | Tàu chuyến<br>Vessel/Voy<br>Ngày xếp/dỡ<br>Load/Disc D/T<br>IMO<br>(DG)                       | IGE ORDE                 | ER)<br>Siá trị đến:<br>Valid to date<br>Hạn điện:<br>Plugin Date<br>Số HĐ/PT:<br>MReceipt No<br>1017W                     | Ira rong                                  | Payment status           |
|                        | Số lệnh:<br>Ref.No<br>Giao cho/Nh<br>Delivery to/Rec<br>Hàng nội/ng<br>Local/Foreign<br>Lệnh giao hả<br>D.O/ BN Ref<br>Số Cont<br>Cont No<br>Loại Cont<br>Size/Type<br>Số B/L<br>B/L No<br>Số Seal<br>Shipper's Seal                                               | E22072306<br>ân của:<br>covery from<br>oại:<br>ang/BN:<br>WHSU506<br>40HC                     | (ELECT<br>63643307/01/<br>moto/andy/<br>HÀNG NỘI<br>2470<br>Trạng thái<br>Status | RONICI<br>RONICI<br>Noi 1<br>F/E R<br>Hāng<br>Vesse<br>Hāng Cont<br>Operator<br>E Trọn<br>Weigi<br>Nhiệt độ<br>Reefe Temp<br>Số chi HQ<br>Customs Sea                                       | EQUIPM<br>y phát hành<br>ad date<br>trá hàng/vô<br>Return Locatio<br>g tàu:<br>el Opr<br>ng lượng<br>ht | ENT II<br>23/07/2<br>WHL<br>WHL<br>3 | Tàu chuyến<br>Vessel/Voy<br>Ngày xếp/dỡ<br>Load/Disc D/T<br>IMO<br>(DG)                       | IGE ORDE                 | ER)<br>Siá trị đến:<br>Valid to date<br>Hạn điện:<br>Plugin Date<br>Số HĐ/PT:<br>PReceipt No<br>1017W<br>Siêu<br>dich //  | Tra rong                                  | Payment status           |
|                        | Số lệnh:<br>Ref.No<br>Giao cho/Nh<br>Delivery to/Red<br>Hàng nội/ng<br>Local/Foreign<br>Lệnh giao hả<br>D.O/ BN Ref<br>Số Cont<br>Cont No<br>Loại Cont<br>Size/Type<br>Số B/L<br>B/L No<br>Số Seal<br>Shipper's Seal<br>Phương án<br>Service                       | E22072300<br>ân của:<br>covery from<br>oại:<br>àng/BN:<br>WHSU506<br>40HC                     | (ELECT<br>63643307/01/<br>moto/andy/<br>HÀNG NỘI<br>2470<br>Trạng thái<br>Status | RONIC I<br>RONIC I<br>Noi 1<br>F/E R<br>Hāng<br>Vesse<br>Hāng Cont<br>Operator<br>E Trọn<br>Weigi<br>Nhiệt độ<br>Reefe Temp<br>Số chi HQ<br>Customs Sea<br>Thông giố<br>Vent                | EQUIPM<br>y phát hành<br>ad date<br>trá hàng/vô<br>Return Locatio<br>g tàu:<br>el Opr<br>ng lượng<br>ht | ENT II<br>23/07/2<br>WHL<br>WHL<br>3 | Tàu chuyến<br>Vessel/Voy<br>Ngày xếp/dỡ<br>Load/Disc D/T<br>IMO<br>(DG)<br>Vị trí<br>Location | IGE ORDE                 | ER)<br>Siá trị đến:<br>Valid to date<br>Hạn điện:<br>Plugin Date<br>Số HĐ/PT:<br>AReceipt No<br>1017W<br>Siêu<br>dich //  | anh toán<br>Đã thanh tơ                   | Payment status           |
|                        | Số lệnh:<br>Ref.No<br>Giao cho/Nh<br>Delivery tơ/Rec<br>Hàng nội/ng<br>Local/Fareign<br>Lệnh giao hả<br>D.O/ BN Ref<br>Số Cont<br>Cont No<br>Loại Cont<br>Size/Type<br>Số B/L<br>B/L No<br>Số Seal<br>Shipper's Seal<br>Phương án<br>Service<br>Ghi chủ            | E22072306<br>an của:<br>covery from<br>oại:<br>ang/BN:<br>WHSU506<br>40HC<br>//<br>Bāi <=> Xe | (ELECT<br>63643307/01/<br>moto/andy/<br>HÀNG NỘI<br>2470<br>Trạng thái<br>Status | RONICI<br>RONICI<br>Ngày<br>Issue<br>Noi 1<br>F/E R<br>Hãng<br>Vesse<br>Hãng Cont<br>Operator<br>E Trọn<br>Weigi<br>Nhiệt độ<br>Reefe Temp<br>Số chi HQ<br>Customs See<br>Thông giố<br>Vent | EQUIPM<br>y phát hành<br>ad date<br>trá hàng/vô<br>Return Locatio<br>g tàu:<br>el Opr<br>tàu:<br>el Opr | ENT II<br>23/07/2<br>WHL<br>WHL<br>3 | Tàu chuyến<br>Vessel/Voy<br>Ngày xếp/dỡ<br>Load/Disc D/T<br>IMO<br>(DG)<br>Vị tri<br>Location | IGE ORDE                 | ER)<br>Siá trị đến:<br>Valid to date<br>Hạn điện:<br>Plugin Date<br>Số HĐ/PT:<br>siReceipt No<br>1017W<br>Siêu<br>dich // | anh toán<br>Pā thanh to                   | Payment status           |
|                        | Số lệnh:<br>Ref.No<br>Giao cho/Nh<br>Delivery to/Red<br>Hàng nội/ng<br>Local/Foreign<br>Lệnh giao hả<br>D.O/ BN Ref<br>Số Cont<br>Cont No<br>Loại Cont<br>Size/Type<br>Số B/L<br>B/L No<br>Số Seal<br>Shipper's Seal<br>Phương ản<br>Service<br>Ghi chú<br>Remarks | E22072306<br>ân của:<br>covery from<br>oại:<br>àng/BN:<br>WHSU506<br>40HC                     | (ELECT<br>63643307/01/<br>moto/andy/<br>HÀNG NỘI<br>2470<br>Trạng thái<br>Status | RONICI<br>RONICI<br>Noi t<br>F/E R<br>Hāng<br>Vessu<br>Hāng Cont<br>Operator<br>E Trọn<br>Weigi<br>Nhiệt độ<br>Reefe Temp<br>Số chi HQ<br>Customs Sea<br>Thông gió<br>Vent                  | EQUIPM<br>y phát hành<br>ed date<br>trà hàng/vô<br>Return Locatio<br>g tàu:<br>el Opr<br>ht             | ENT II<br>23/07/2<br>WHL<br>WHL<br>3 | Tàu chuyến<br>Vessel/Voy<br>Ngày xếp/đỡ<br>Load/Disc D/T<br>IMO<br>(DG)                       | IGE ORDE                 | ER)<br>Siá trị đến:<br>Valid to date<br>Hạn điện:<br>Plugin Date<br>Số HĐ/PT:<br>MReceipt No<br>1017W                     | anh toán<br>Dã thanh tơ                   | Payment status           |

### SEARCH CONTAINER INFORMATION

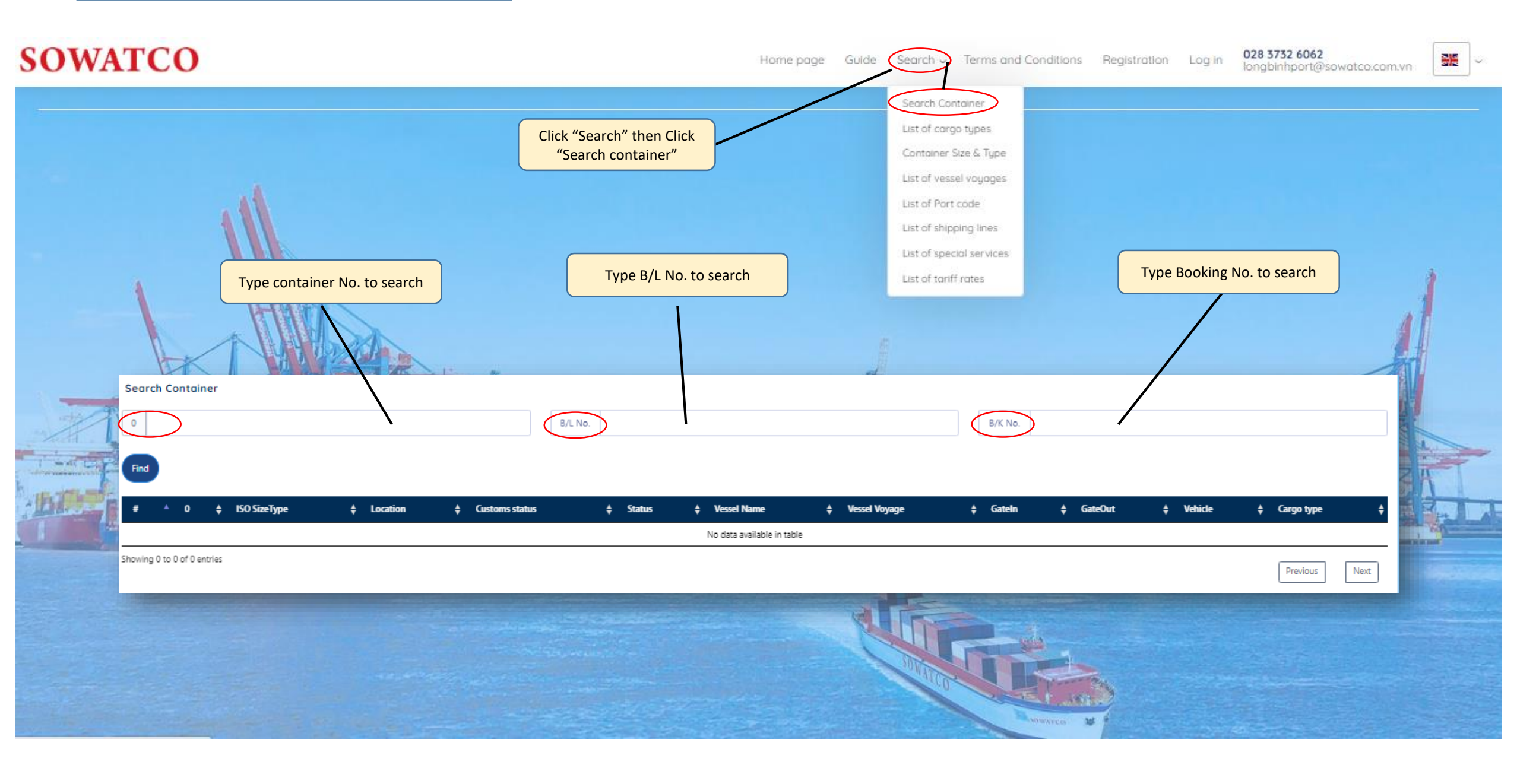

#### SEARCH BY EIO NO.

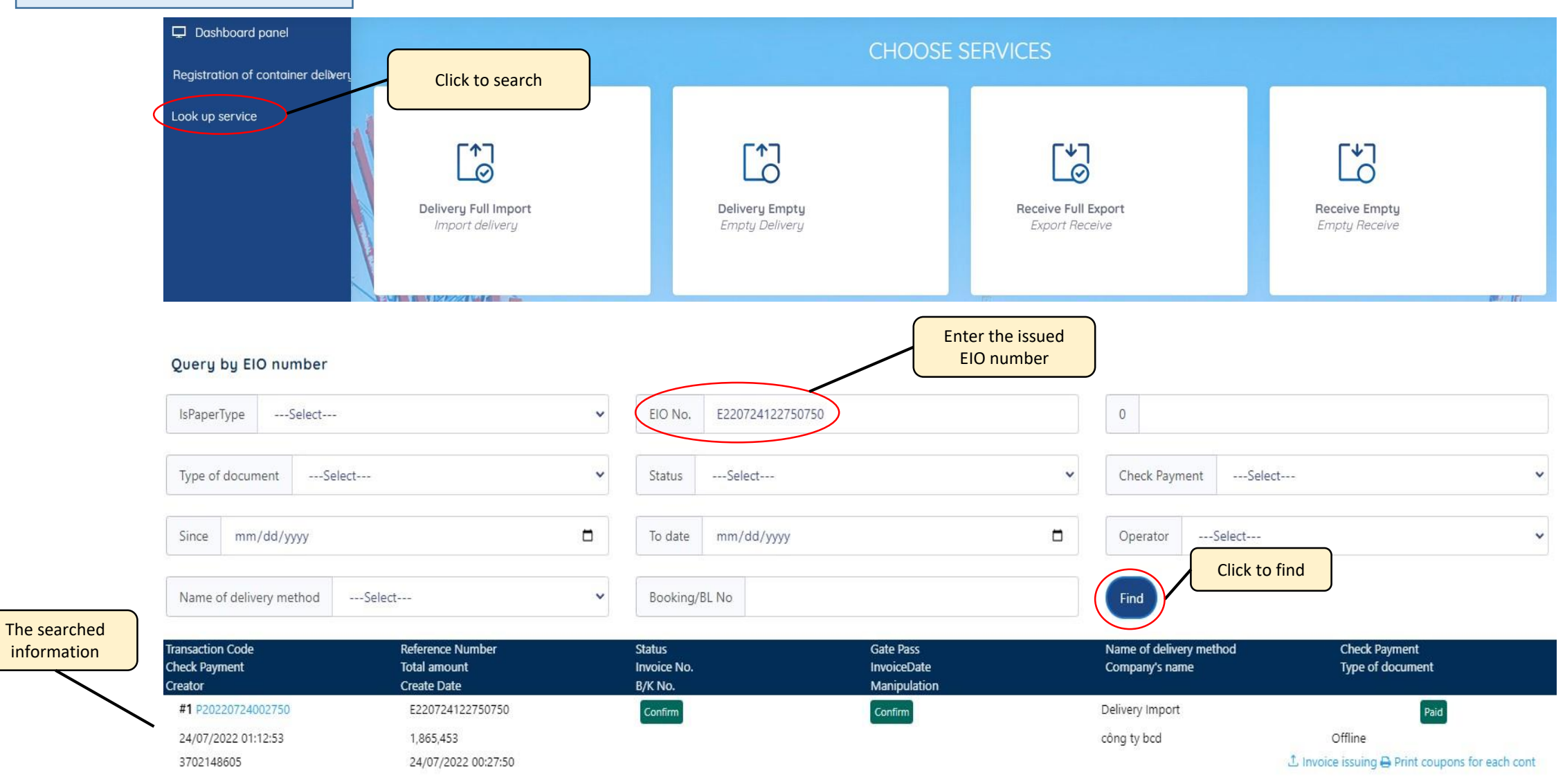